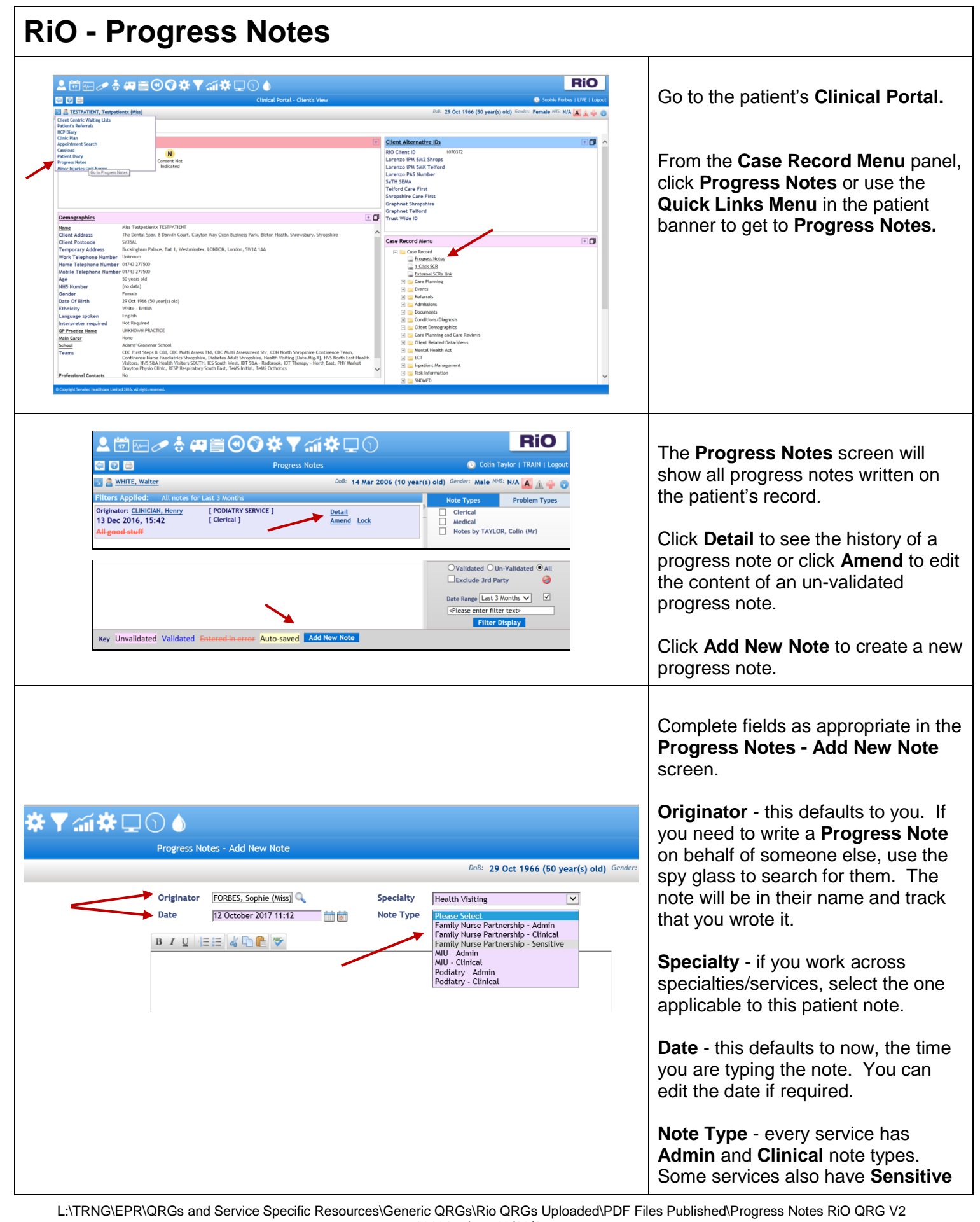

121017.docx 12/10/17 1

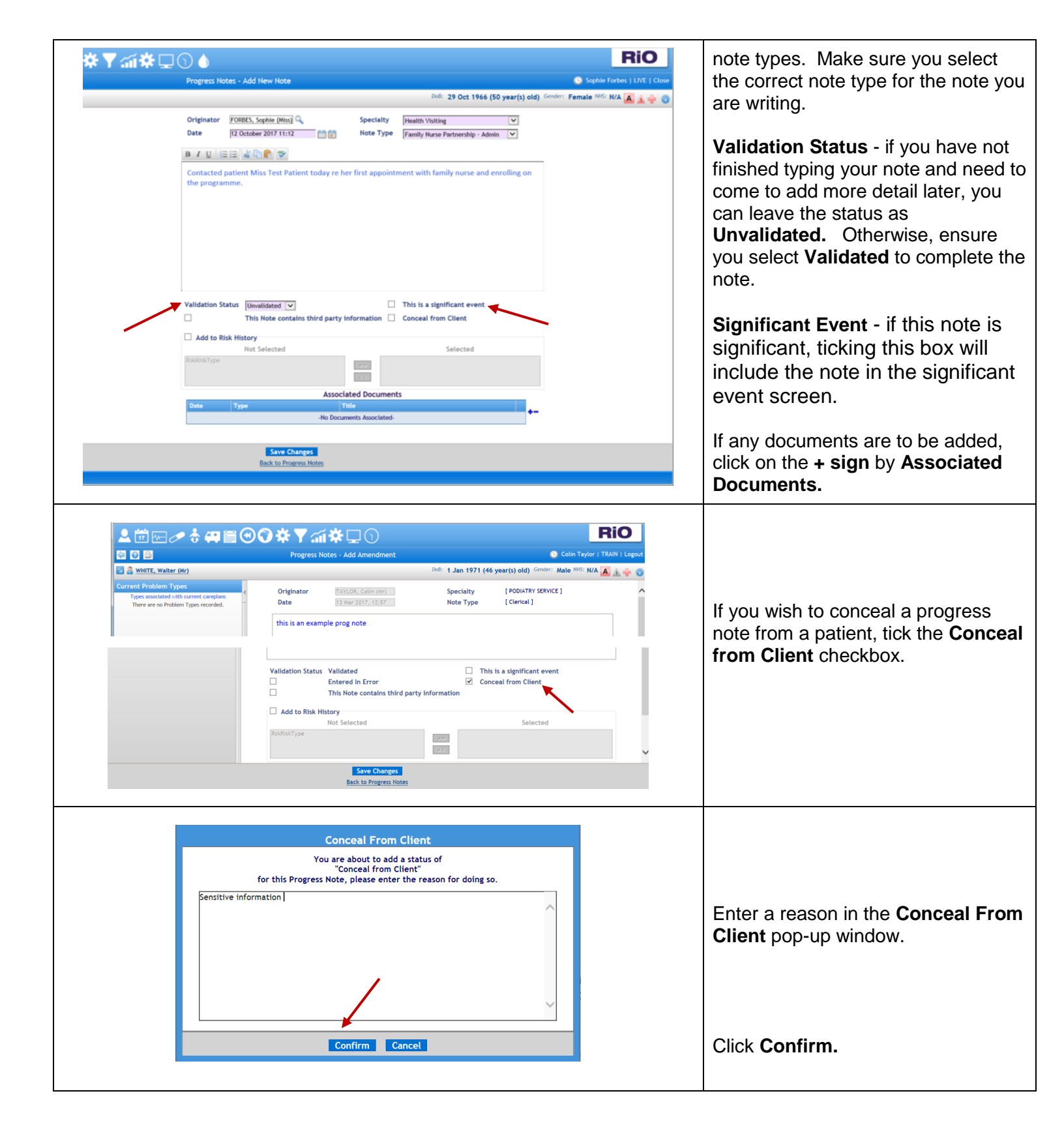

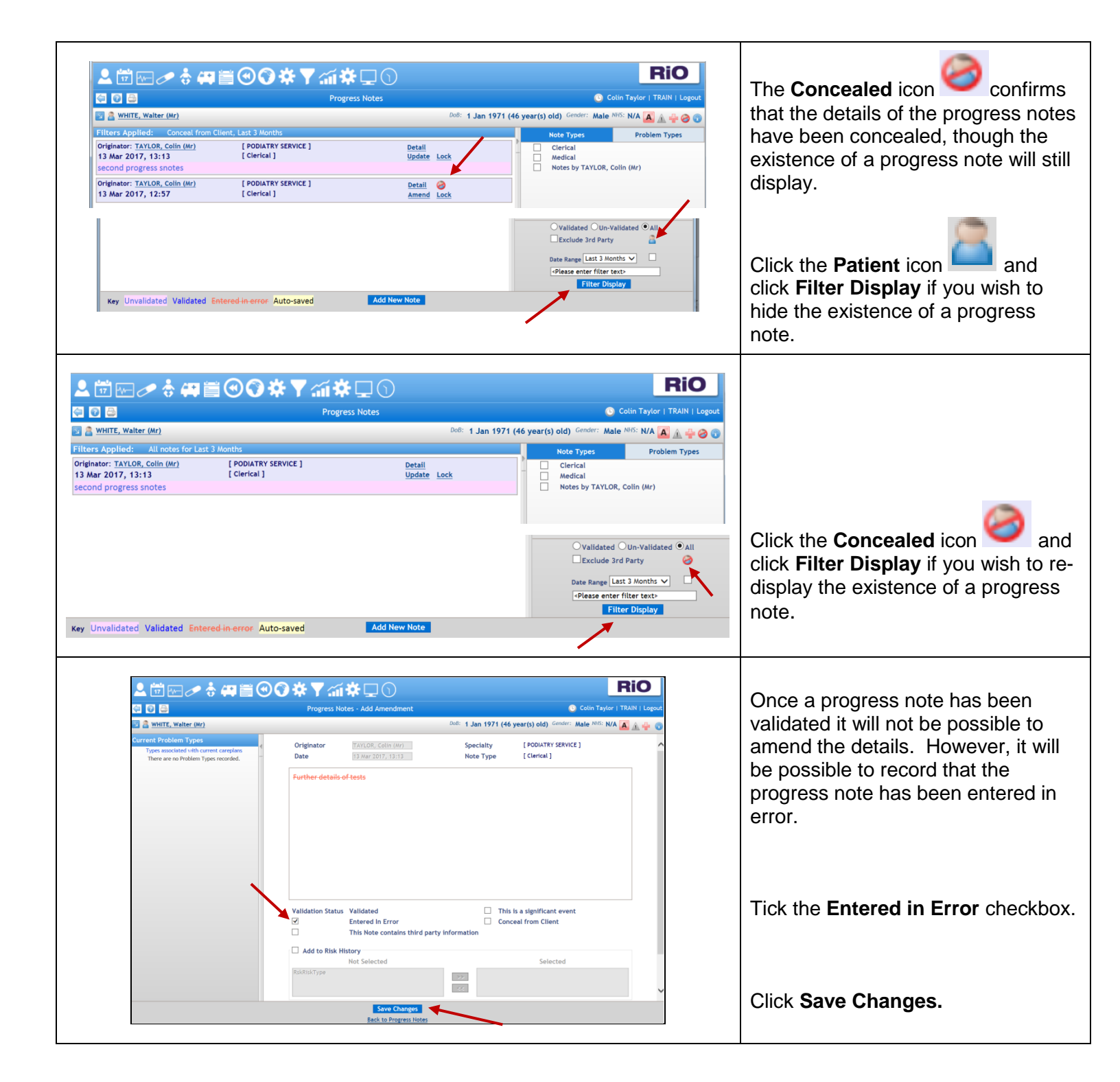